## PERSONALISING THE SYSTEM SETTINGS

Your vehicle is delivered with the system settings (language etc.) tailored to the market for which the vehicle is intended.

These settings can be changed to suit your preferences.

| Home Menu   |               |
|-------------|---------------|
| Navigation  |               |
| Phone       |               |
| Audio Video |               |
| 4x4 Info    |               |
| Settings    |               |
|             | Valet Nav (네) |

LAN2349

To access the Settings menu, touch the **Settings** icon on the Home Menu.

| System Settings     |                  |          |   |
|---------------------|------------------|----------|---|
| System<br>Settings  | Language         | 92<br>Ar |   |
| Screen<br>Settings  | Audible Feedback |          |   |
| Vehicle<br>Settings | Clock            |          |   |
| Voice<br>Settings   |                  |          |   |
| $\mathbf{X}$        | , I              | Nav 🗐    | ^ |
| LAN2350             |                  |          |   |

From the Settings menu, touch the icon for the category of setting you want to change.

## SYSTEM SETTINGS

## Changing the language setting

To change the language used by the system, touch the **Language** icon on the System Settings menu.

The language choices are displayed as a list. Scroll up or down through the list using the on-screen arrows. The currently selected language will be indicated as an orange icon.

Touch the button icon for the language you wish to use.

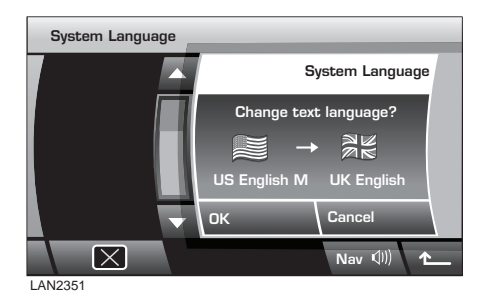

A pop-up menu will appear indicating the current language, the new language and the option to cancel or accept the change.

Once your language choice has been made and you have pressed the **OK** icon, the main Settings menu will be displayed.

**Note:** The country of origin for the language is indicated by the national flag, useful if the display has been set to a language that you are unable to read.